## Steps to retrieve your ICMS CCA Record

- 1. Launch SMU ICMS via this link.
- 2. Sign in with your School ID.

3. At the Main Menu, click Interim CCA Record. Your request will be processed, and you will receive your interim record via an email.

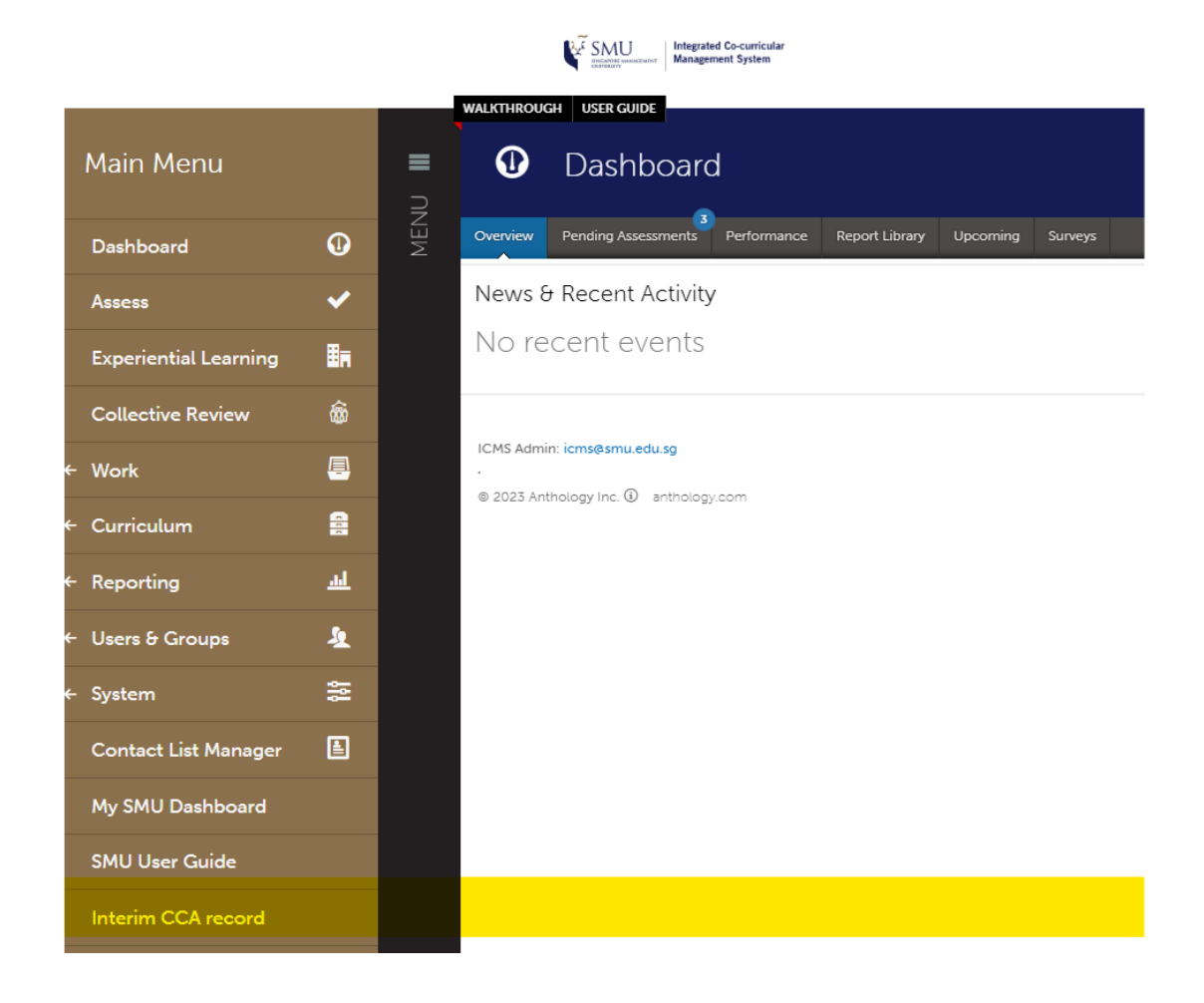

4. Alternatively, you may also find more information via this <u>link</u>. You can also request your CCA Interim Record via the Useful links:

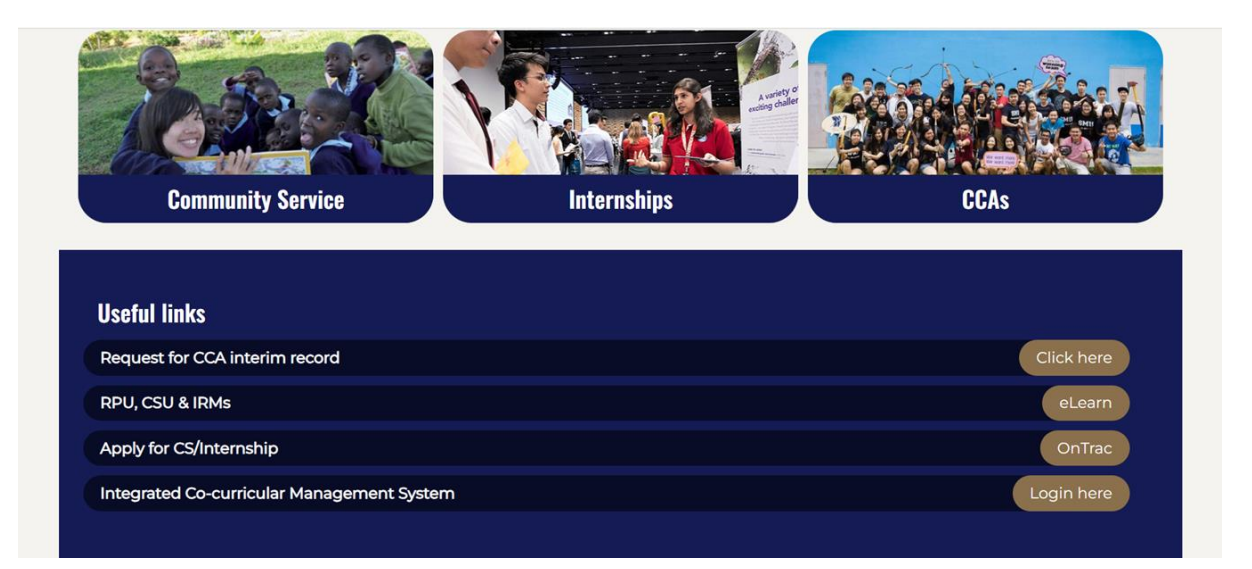